## Desinstalar Una Actualización Que Genera Problemas En Windows

Las actualizaciones que provee Windows Update, llegan con <u>parches de</u> <u>seguridad</u> las cuales en la mayoría de veces son de gran utilidad, pero existen ocasiones en las que estas actualizaciones son las que *causan problemas en Windows*. Es por esto que te vamos a mostrar cómo revertir

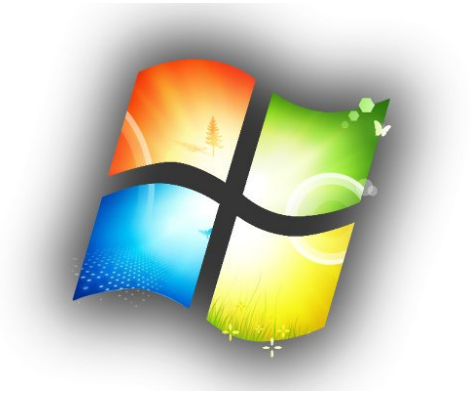

aquellas instalaciones que han generado algún tipo de conflicto en Windows.

No estamos diciendo que actualizar Windows sea malo, ni esperar a que se instalen las 9999999999 justo al apagar el equipo, sin embargo, es mejor asegurar y conocer como te puedes <u>proteger de estos posibles fallos</u>.

## Primer paso: arranque en modo seguro

Cada vez que estás haciendo cambios en el sistema y debes solucionar un problema, tendrás que **entrar en modo seguro** para hacer cambios que no podrías hacer entrando en modo normal. Este es un **modo especial de Windows** que no carga nada extra aparte de la configuración necesaria para que Windows cargue.

| Safe Mode | Microsoft (R) Windows (R) (Build 9879) |  |  |  |  |  |  |
|-----------|----------------------------------------|--|--|--|--|--|--|
|           | 0                                      |  |  |  |  |  |  |
|           |                                        |  |  |  |  |  |  |
|           | Se                                     |  |  |  |  |  |  |
|           | Help home   Browse                     |  |  |  |  |  |  |

Normalmente sólo se puede utilizar la **tecla F8** para entrar en el menú de inicio y cambiar a modo seguro, pero Windows 8 y 10 puede ser un poco más difícil, por lo que tendrás que mantener pulsada la tecla Mayús mientras haces clic en Reiniciar para llegar al menú de inicio, y luego ir a través de un montón de otras medidas.

## La desinstalación de actualizaciones de Windows

Una vez que ingresas en Windows sólo podrás usar las opciones de Programas y características y, a continuación, haga clic en «Ver actualizaciones instaladas» en el panel izquierdo de la ventana. También podrías usar el buscador para encontrar el texto que desees.

|                             | Programs and Features                                   |                |  |  |  |  |  |
|-----------------------------|---------------------------------------------------------|----------------|--|--|--|--|--|
| 🔄 ি ▾ ↑ 🔯 ▸ Control         | Panel                                                   |                |  |  |  |  |  |
| Control Panel Home          | Uninstall or change a program                           |                |  |  |  |  |  |
| View installed updates      | To uninstall a program, select it from the list and the | n click Uninst |  |  |  |  |  |
| Turn Windows features on or |                                                         |                |  |  |  |  |  |
| 011                         | Organize 🔻                                              |                |  |  |  |  |  |
|                             | Name                                                    | Dublishes      |  |  |  |  |  |
|                             |                                                         | Publisher      |  |  |  |  |  |
|                             | AutoHotkey 1.0.48.05                                    | ChielAs        |  |  |  |  |  |

A continuación, puede seleccionar la actualización que causa problemas, y luego podrás hacer clic en el botón Desinstalar (Uninstall).

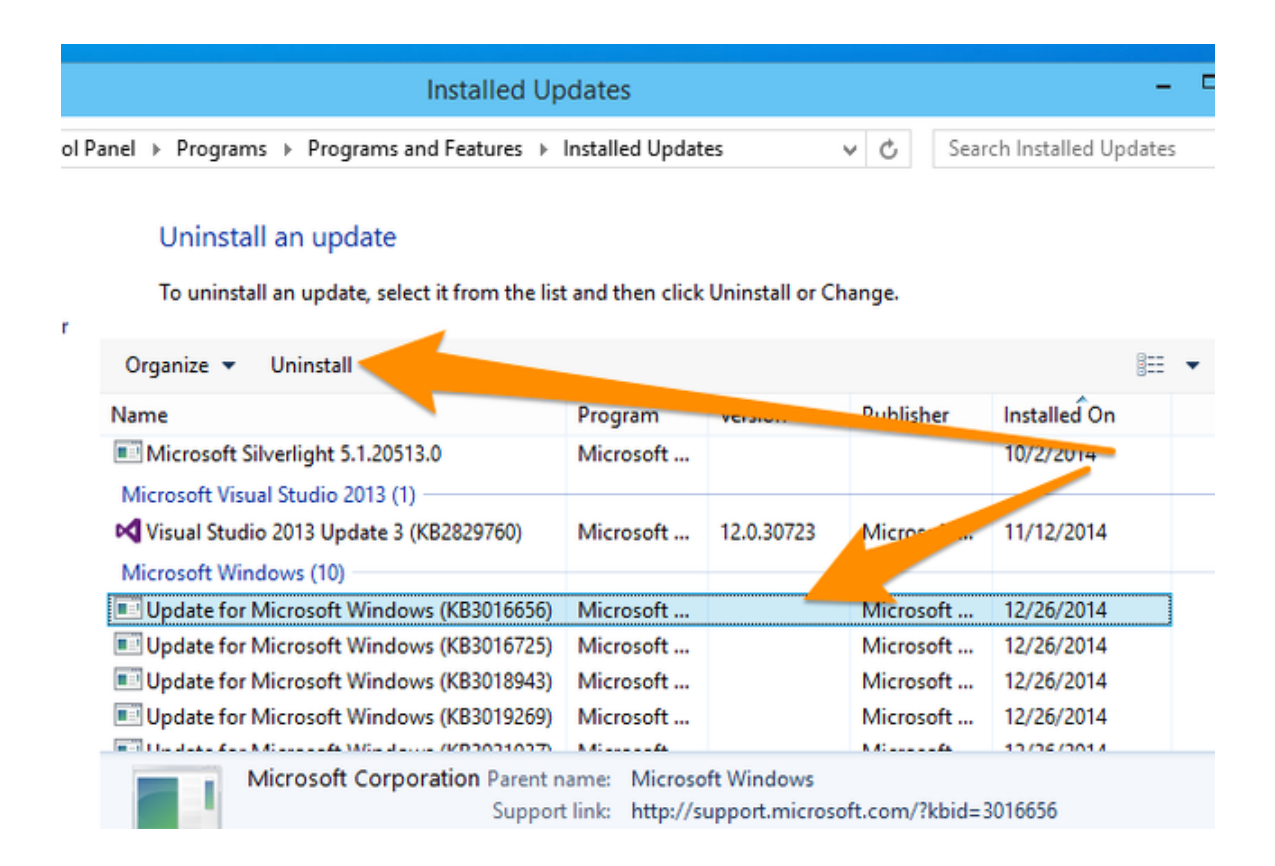

Si no estás seguro de cual ha sido la actualización que ha causado el problema, puedes dar un vistazo a las fechas de las actualizaciones, o puede utilizar el pequeño selector desplegable en el «Instalado en» columna para seleccionar sólo las actualizaciones que se instalaron en un fecha en particular o rango, que puede ser muy útil para identificar el problema.

| Program                                          | Version    | Publisher                                        | Installed On                                         | -                            |      | 1                         | •                        |                          |                           |                     |                     |                     |  |
|--------------------------------------------------|------------|--------------------------------------------------|------------------------------------------------------|------------------------------|------|---------------------------|--------------------------|--------------------------|---------------------------|---------------------|---------------------|---------------------|--|
| Microsoft                                        |            |                                                  | 10/2/2014                                            | Select a date or date range: |      |                           |                          |                          |                           |                     |                     |                     |  |
| Microsoft                                        | 12.0.30723 | Microsoft                                        | 11/12/2014                                           |                              |      | <b>↓</b>                  | С<br>Ма                  | ecer                     | mber<br>We                | 201-                | 4                   | •                   |  |
| Microsoft<br>Microsoft<br>Microsoft<br>Microsoft |            | Microsoft<br>Microsoft<br>Microsoft<br>Microsoft | 12/26/2014<br>12/26/2014<br>12/26/2014<br>12/26/2014 |                              |      | 5u<br>7<br>14<br>21<br>28 | 1<br>8<br>15<br>22<br>29 | 2<br>9<br>16<br>23<br>30 | 3<br>10<br>17<br>24<br>31 | 4<br>11<br>18<br>25 | 5<br>12<br>19<br>26 | 6<br>13<br>20<br>27 |  |
| N #: f4                                          |            | N 4:64                                           | 10/06/0014                                           |                              | () E | Earlie<br>Last v          | r this<br>veek           | yea                      | r                         |                     |                     |                     |  |
|                                                  |            | -                                                |                                                      |                              |      |                           |                          |                          |                           |                     |                     |                     |  |

Una vez que haya seleccionado la actualización deseada, puedes eliminarla como se mencionó antes.